#### 本科生签到系统操作手册【教师篇】

教师端分为移动端和 PC 端,两端提供了全部的功能,教师可以根据个人习惯进行选择使用。

打开微信→ 通讯录→我的企业→首都经济贸易大学→本科生签到系统

### 1. 移动端

#### 1.1. 进入系统

| ₀₀₀┃中国电  | 信 🗢   | 16:49               | ۹                         | 100% 📖                   | ■■■中国电             | 信 🗢  | 16:49     | 100%                  |
|----------|-------|---------------------|---------------------------|--------------------------|--------------------|------|-----------|-----------------------|
|          |       | 通讯录                 |                           | L+                       | <                  |      | 首都经济贸易大学  | $(\pm)$               |
|          |       | Q搜索                 |                           |                          |                    | 消息   |           |                       |
| 2.       | 新的朋友  |                     |                           | Q<br>A                   | ÷.                 | 企业通  | 讯录        |                       |
| ß        | 仅聊天的朋 | 友                   |                           | B<br>C<br>D<br>F         | 1                  | 我    |           |                       |
| <u>_</u> | 群聊    |                     |                           | F<br>G<br>H              | A                  |      |           |                       |
| Ø        | 标签    |                     |                           | J<br>K<br>L              | B                  | A.疫情 | 通         | A<br>B<br>C           |
| *        | 公众号   |                     |                           | M<br>N<br>O<br>P         |                    | 本科生  | 签到系统      | D<br>G<br>Q<br>S<br>T |
| Q,       | 企业微信联 | 系人                  |                           | Q<br>R<br>S              | С                  |      |           | w<br>X<br>Y           |
| 我的企业     | 14    |                     |                           | T<br>W<br>X              | ◎**\$******<br>财务处 | 财务服  | 务         |                       |
| <b>E</b> | 首都经济贸 | 易大学                 |                           | Y<br>Z<br>#              | D                  |      |           |                       |
| А        |       |                     |                           |                          | (                  | 单位通  | 讯录        |                       |
|          |       |                     | $\sim$                    | 0                        | 电子通行证              | 电子通  | 行证        |                       |
| 〇〇       | 通讯录   | <b>ا (</b><br>بر با | <b>少</b><br><sup>发现</sup> | <u>夭</u><br><sub>我</sub> | G                  |      |           |                       |
|          |       | <b>图-</b> 我的企       | 业                         |                          |                    |      | 图-本科生签到系统 |                       |

主页有扫一扫,我的课堂,我的课表、个人中心四个功能。

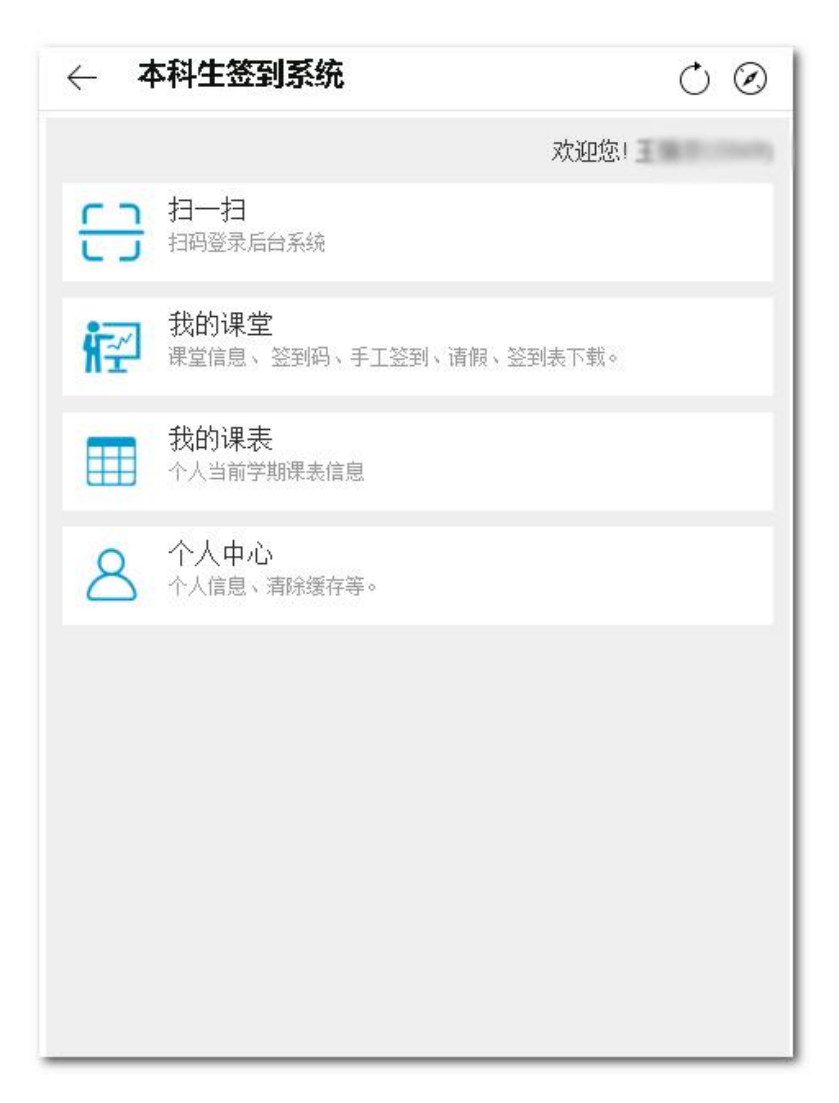

图−教师主页

1.3. 扫一扫

扫码登录 PC 端

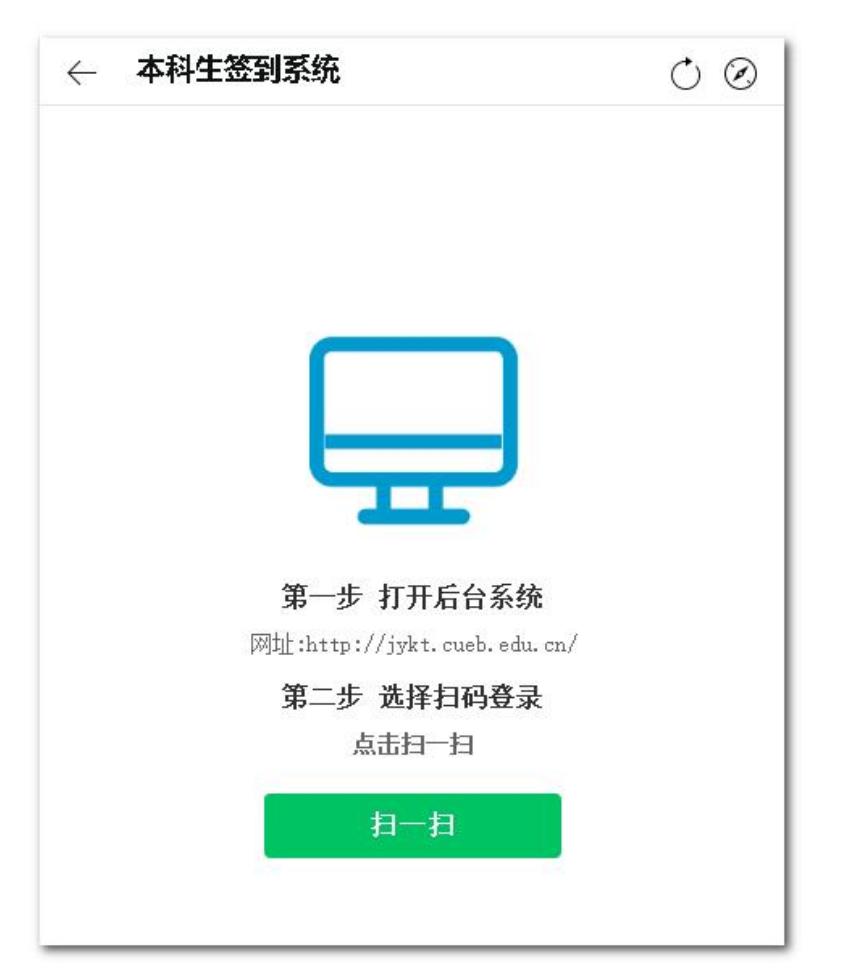

图-扫一扫

## 1.4. 我的课堂

进行课堂签到、课堂请假、下载签到表

## 1.4.1. 课堂签到

点击课堂列表中的,

| $\leftarrow$          | 本科生签到系统                                                                                                    | $\bigcirc$ $\oslash$            |
|-----------------------|----------------------------------------------------------------------------------------------------|---------------------------------|
| 商<br>(1-<br>上ì        | 务智能与数据挖掘<br><b>课时间:</b> 星期一 第3,4节(1-16<br>-16周)/6机房<br><b>课班级:</b> 18级信息管理与信息<br><mark>發到 请假 签到表下载</mark>     | 周)/博学楼-512;星期三 第1,2节<br>系统(卓越班) |
| 程)<br>上i<br>(1-<br>上i | 序设计语言(Python)<br><b>课时间:</b> 星期一 第1,2节(1-16<br>16周)/4机房<br><b>课班级:</b> 19级安全工程(注安<br><mark>送到 请假 签到表下载</mark> | 周)/博学楼-508;星期一 第5,6节<br>师)1-2班  |
| 商<br>上i<br>(1-<br>上i  | 务智能与数据挖掘<br><b>课时间:</b> 星期二 第1,2节(1-16<br>-16周)/4机房<br><b>课班级:</b> 18级信息管理与信息<br>送到 请假 签到表下载                  | 周)/博学楼-426;星期二 第3,4节<br>系统班     |

图−课堂列表

点击【签到】按钮进入课堂页面

| $\leftarrow$ | $\leftarrow$ 本科生签到系统 $\bigcirc$ $\bigcirc$ |            |              |        |  |  |
|--------------|--------------------------------------------|------------|--------------|--------|--|--|
| 国际的          | 金融市场                                       | 汤(英语)      |              |        |  |  |
| 2020-        | ۇ)28-09-                                   | 第5周) 星期一 第 | <b>第7,8节</b> | >      |  |  |
| 课堂           | 人数:31                                      | 已签到数:0 请俳  | 贤人数:0        |        |  |  |
|              | E.                                         | 签到         | 码            |        |  |  |
|              |                                            | -1455-J    | + 555.1      |        |  |  |
| 字生           | 名里                                         | 已签到        | 木签到          | 已请版    |  |  |
| 序号           |                                            | 学生         | 课程签到数        | 课程未签到数 |  |  |
| 1            | 32017                                      | 0300       | 0            | 26     |  |  |
| 2            | 32018                                      | 050        | 0            | 26     |  |  |
| 3            | 32018                                      | 050        | 0            | 26     |  |  |
| 4            | 32018                                      | 31100      | 0            | 26     |  |  |
| 5            | 32018                                      | 8110000    | 0            | 26     |  |  |

#### 图−课堂详情

点击【签到码】生成当前课堂签到二维码,学生使用扫码进行签到

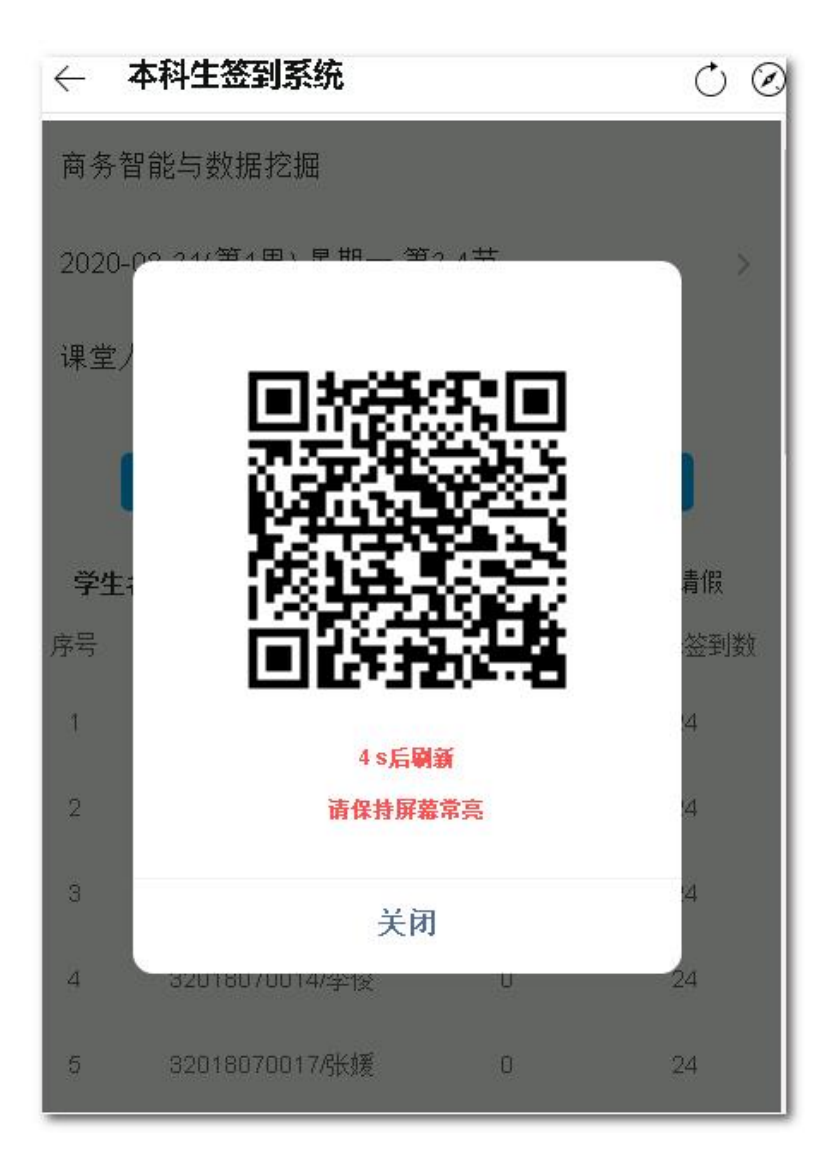

图−课堂二维码

手工签到/取消签到

在学生列表中选择未签到,点击列表中的【签到】为学生签到

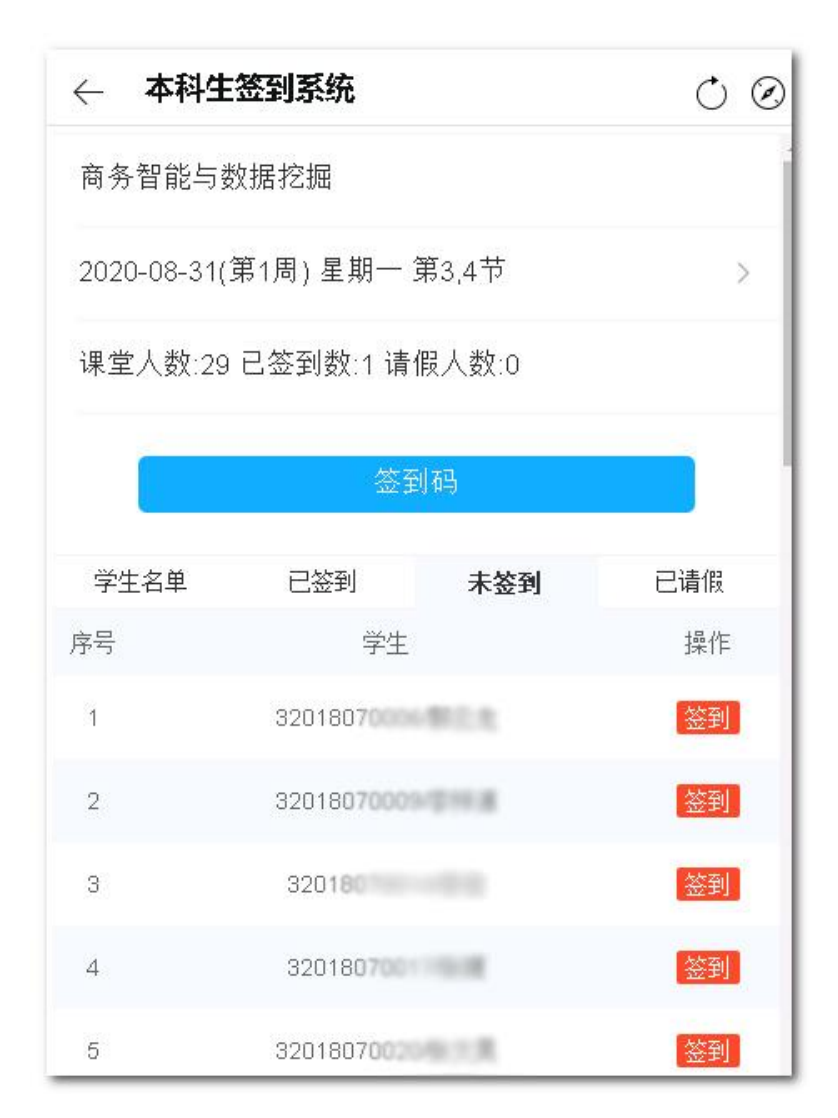

图−手工签到

在学生列表中选择已签到,点击列表中的【取消】为学生取消签到

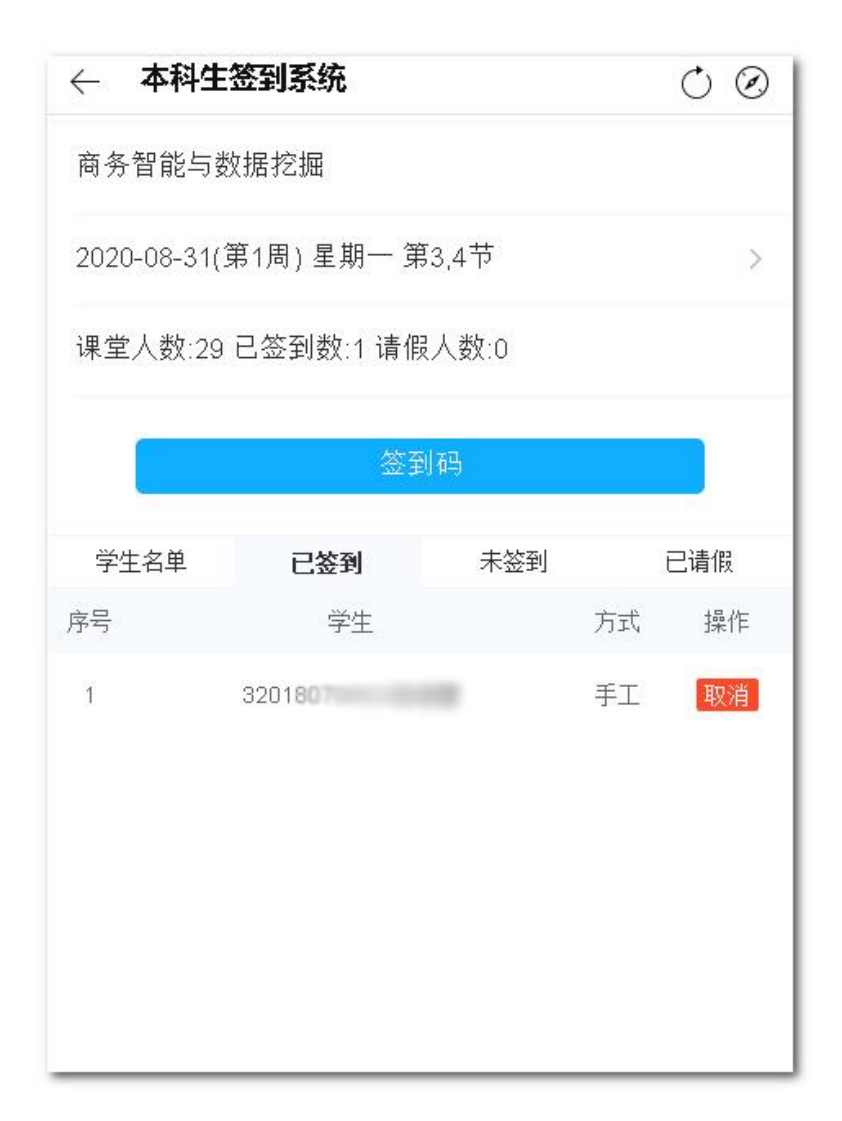

图−签到取消

### 1.4.2. 课堂请假

点击课堂列表中【请假】进入请假界面

1) 新增请假

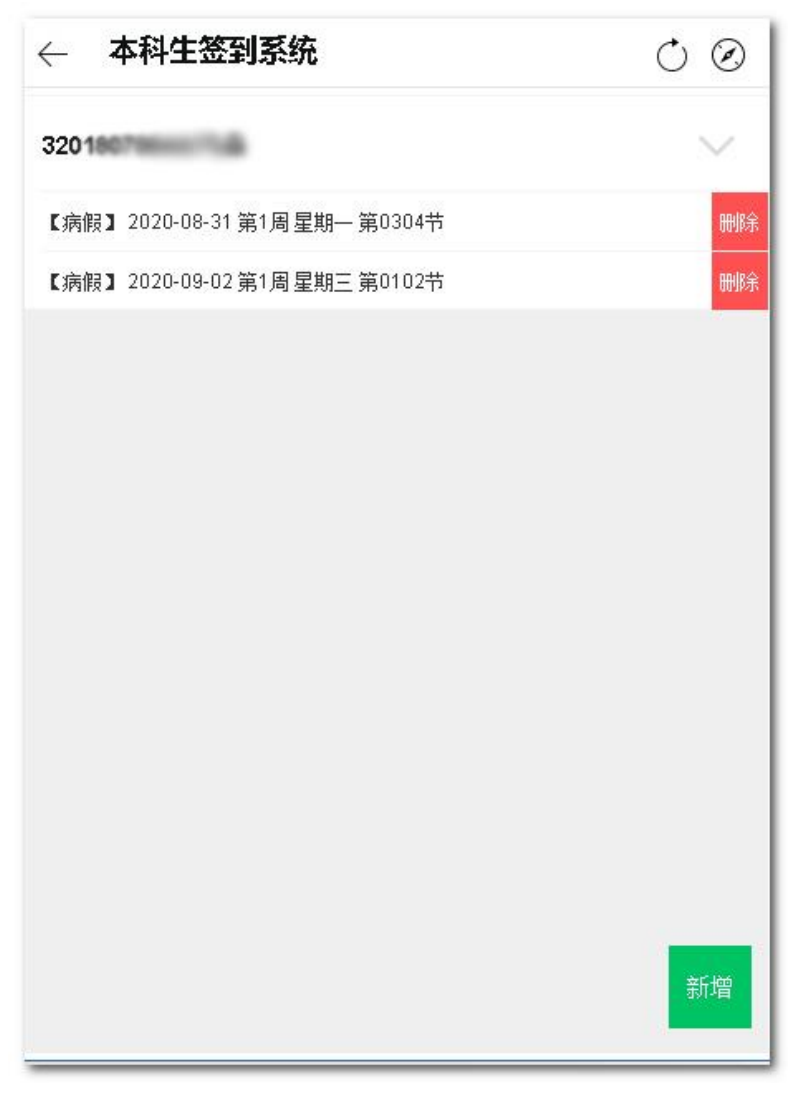

图−课堂请假列表

点击【新增】,新增请假信息

| ← 7        | <b>本科生签到系统</b>           | Ċ Ø  |
|------------|--------------------------|------|
|            | 新增请假                     |      |
|            | 选择学生、请假类型、课堂信息           |      |
| 学生         | 选择学生                     | Σ    |
| 类型         | 选择类型                     | >    |
| 原因         | 请输入请假原因                  |      |
| 0          | 2020-08-31 第1周 星期一 第3,4节 |      |
| 0          | 2020-09-02 第1周 星期三 第1,2节 |      |
| $\bigcirc$ | 2020-09-07 第2周 星期一 第3,4节 |      |
| $\bigcirc$ | 2020-09-14 第3周 星期一 第3,4节 |      |
| $\bigcirc$ | 2020-09-16 第3周 星期三 第1,2节 | 保存   |
| 0          | 2020-09-21 第4周 星期一 第3,4节 | 田田公告 |
| $\bigcirc$ | 2020-09-28 第5周 星期一 第3,4节 | 4X7H |

图─新增请假

输入学生、请假类型、请假原因及请假课堂点击【保存】

2) 取消请假

在请假列表中选中学生,选择要取消的请假,点击【取消】。

### 1.4.3. 下载签到表

# 1.5. 我的课表

查看当前学期个人课表

| $\leftarrow$ | 本科生签                            | 刮系统                 |                         |     |         |     | 00  |
|--------------|---------------------------------|---------------------|-------------------------|-----|---------|-----|-----|
|              | 2020-2021-1 学期个人课表              |                     |                         |     |         |     |     |
|              | 星期一                             | 星期二                 | 星期三                     | 星期四 | 星期<br>五 | 星期六 | 星期日 |
| 第1<br>节      | 程序设计语<br>言                      | 商务智<br>能与数<br>据挖掘   | 商务<br>智能<br>与数<br>据挖    |     | 8       |     |     |
| 第2<br>节      | (Fython)<br>[1-16周]@<br>博学楼-508 | 间@<br>博学<br>楼-426   | 掘[1-<br>16<br>周@6<br>机房 |     | ~ ~ ~   |     |     |
| 第3<br>节      | 商务智能与<br>新挥控握                   | 商务智<br>能与数          |                         |     |         |     |     |
| 第4<br>节      | [1-16周]@<br>博学楼-512             | [1-16<br>周]@4<br>机房 |                         |     |         |     |     |
| 第5<br>节      | 程序设计语<br>言                      |                     |                         |     |         |     |     |
| 第6<br>节      | (Pytnon)<br>[1-16<br>周@4机房      |                     |                         |     |         |     |     |
| 第7<br>节      |                                 |                     |                         |     |         |     |     |
| 第8<br>节      |                                 |                     |                         |     |         |     |     |

图−我的课表

1.6. 个人中心

查看个人信息及系统设置

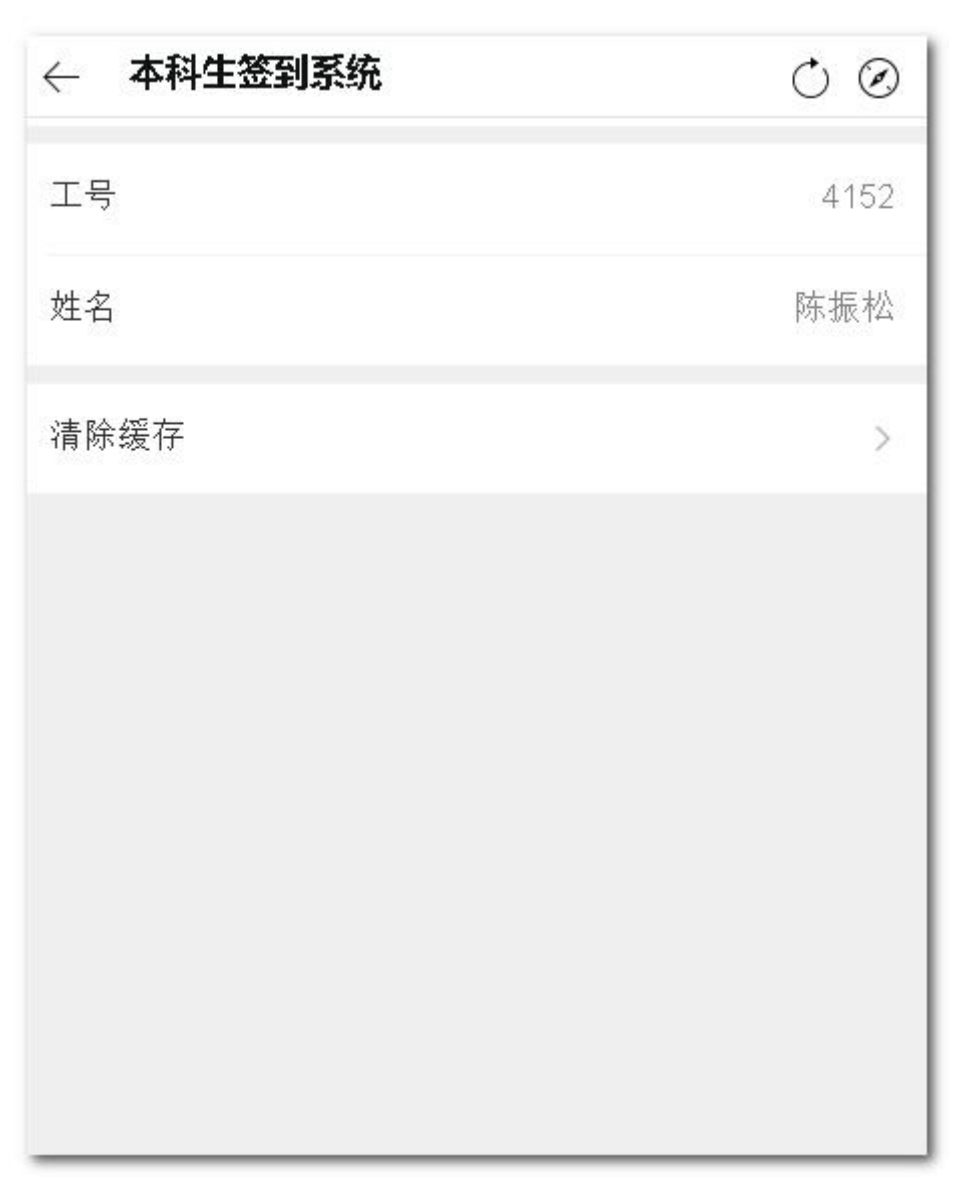

图-个人中心

2. PC 端

打开浏览器(推荐使用 360 极速浏览器,谷歌浏览器, IE8+),访问网站: http://jykt.cueb.edu.cn,正常显示系统登录界面,如图-1,

| ♀   cueb玖彦课堂               |                          |
|----------------------------|--------------------------|
|                            | 扫码登录 <b>账号登录</b>         |
|                            | 用户名: 用户名<br>密码: 密码       |
| <b>优势特点 🍌</b> 操作简单 📈 多维度统计 | 验证码: 验证码 00000 换→张<br>登录 |
|                            |                          |

图-1 系统登录页

## 2.1. 登录方式

系统提供两种登录方式,如下:

1. 账户登录: 使用系统账号密码登录。

账号为教师职工号,初始密码为 123456 ,登录后请及时修改密码。

2. 扫描登录: 使用企业微信或公众号下的【本科生签到系统】应用中扫一扫功能。

第1步:点击登录页面扫描登录,如图2:

| ☆ ② C 合 つ ☆ ④ http://jykt.cueb.edu.cn/jyqdxt-cms/login/index.htm<br>◆ 深層软件 | ◆ ☆ ∨                                      | ० 📕 📫 ‰ • ⊻ ∃ |
|----------------------------------------------------------------------------|--------------------------------------------|---------------|
| cueb玖彦课堂                                                                   |                                            |               |
|                                                                            | <b>扫码登录</b> 账号登录                           |               |
|                                                                            |                                            |               |
|                                                                            | 248 s后朝新<br>打开企业徽信/公众号<br>进入本科生签到系统 点击 扫一扫 |               |

图─扫码登录

第2步: 打开企业微信/首都经济贸易大学公众号进入【本科生签到系统】,点击扫一扫,扫

| $\bigcirc$                                                                                                    | cueb玖彦课堂                                                                 |                                     |                    |                              |
|----------------------------------------------------------------------------------------------------|--------------------------------------------------------------------------|-------------------------------------|--------------------|------------------------------|
|                                                                                                    |                                                                          |                                     | 扫码登录               | 账号登录                         |
| <b>②</b><br>(优势:                                                                                                    | 定位精准 动能丰富 功能丰富                                                           |                                     | 使用玖彦课堂小            | 程序 扫—扫 291<br><sup>明</sup> ? |
| 2.2. 如何手工冬                                                                                                    | ————<br>签到                                                               | 图-扫码成                               | 功                  |                              |
| 进入系统主页)                                                                                                    | 后 <b>,</b> 找到需要签到的                                                       | り课程,点击 ♀                            | <sup>签到</sup> 按钮,进 | 主入课堂页面。如图                    |
| <ul> <li>         をうなどのです。         <ul> <li>                  くろうなどのです。                  くろうなどのです。                  くろうなどのです。                       くろうなどのです。</li></ul></li></ul> | 2018-2019-1课程信息<br>国际贸易<br>时间地点:星期二第1<br>上课班级:16级贸易经<br>9 签到 <b>曲</b> 请假 | 9.<br>.2节(1-17周)/慎思楼-220<br>2济(卓越班) |                    |                              |
|                                                                                                    |                                                                          | 图 5 系统主                             | 三页                 |                              |

描登录页面上的二维码;确定登录即可登录系统。如图

选择上课时间,选择未签到的学生,点击签到即可,签到后可以在已签到中查看、取消签到。如图 6:

倄 首页 🗲 课堂签到

| 访火防爆技术                                        | 学生  已签到  未 | · 签到 30 2. 儿 | 11年11年11年11年 |                                       |
|-----------------------------------------------|------------|--------------|--------------|---------------------------------------|
| 上课班级: 15级安全工程(注册安全工程师)班                       | 序号         | 学号           | 姓名           | 操作                                    |
| <b>上课时间:</b> 2018-04-23(第8周) 星期一 第3,4节 ▼      | 1          | 32013080037  | 何启俭          | ····································· |
| 学生人数: 30                                      | 2          | 32014080033  | 陈硼           | 签到                                    |
| ♥ 签到二维码 ■ İ İ İ İ İ İ İ İ İ İ İ İ İ İ İ İ İ İ | 3          | 32014080051  | 王雨欣          | 签到                                    |
|                                               | 4          | 32015080029  | 贺鹏飞          | <sup>签到</sup> 3 次                     |
|                                               | 5          | 32015080030  | 王琴           | 3.1 <u>1</u><br>签到                    |
| 1.选择课堂时间                                      | 6          | 32015080031  | 田晓瑞          | 签到                                    |
|                                               | 7          | 32015080033  | 孙跃           | 签到                                    |
|                                               | 8          | 32015080035  | 海腾飞          | 签到                                    |
|                                               | 9          | 32015080037  | 方源           | 签到                                    |
|                                               | 10         | 32015080038  | 翁珺           | 签到                                    |
|                                               | 11         | 32015080039  | 奚汉           | 签到                                    |
|                                               | 12         | 32015080040  | 田顺星          | 签到                                    |
|                                               | 13         | 32015080041  | 康永           | 签到                                    |

图 6 课堂信息

2.3. 如何生成签到码

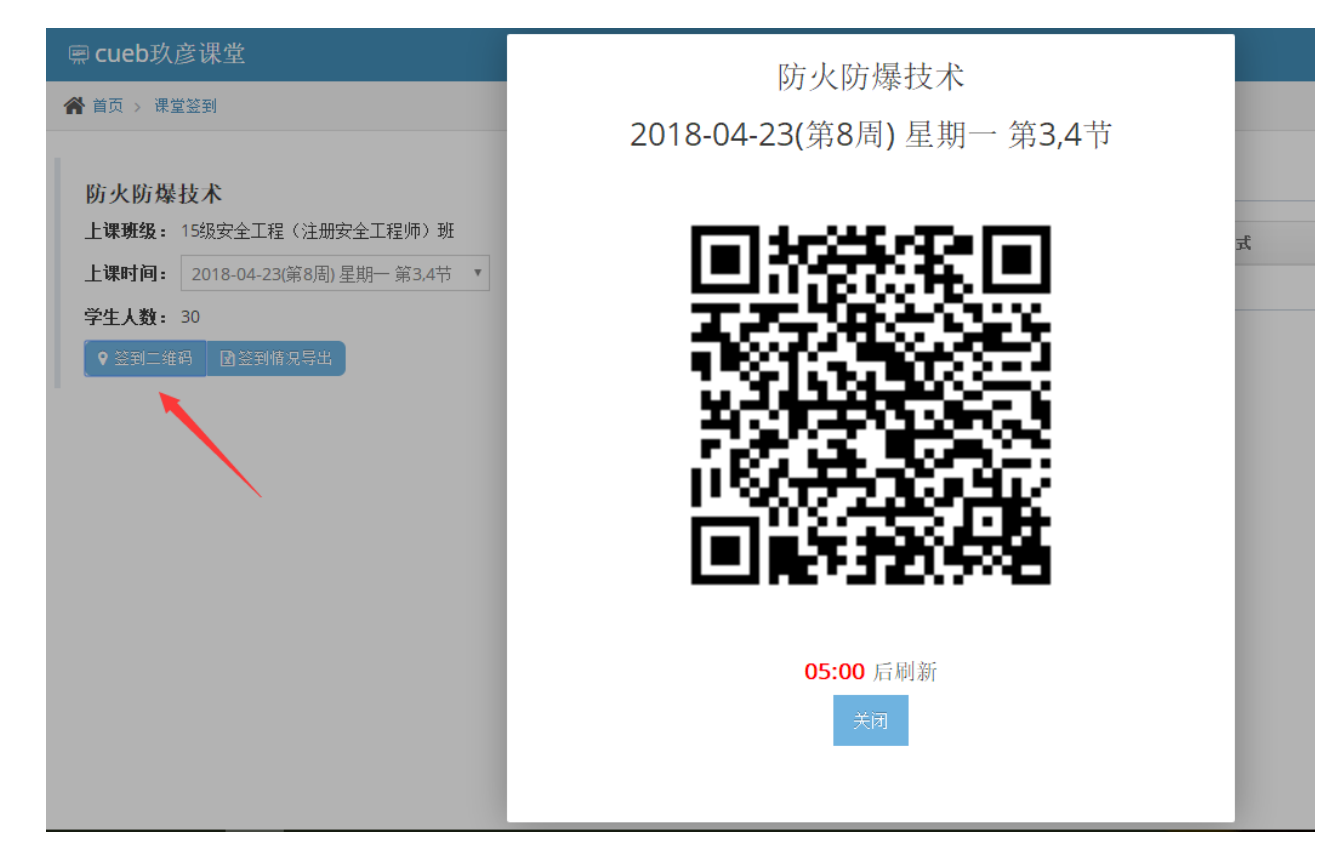

图 7: 生成签到码

## 2.4. 如何导出签到情况表

进入课堂信息后点击 即可。

## 2.5. 如何请假

进入系统主页后 选择课程信息 点击 进入课堂请假页面 如图 8:

|         | 1_ T/ | 1 코코. | 油品      |
|---------|-------|-------|---------|
| <br>cue | DT/   |       | ほうちょうしん |
|         |       | V     |         |

脅 首页 > 课堂请假

| 学生 已请假 |             |     |      |    |
|--------|-------------|-----|------|----|
| 序号     | 学号          | 姓名  | 请假次数 | 操作 |
| 1      | 32016020212 | 原艺  | 2    | 请假 |
| 2      | 32016030213 | 王岳之 | 0    | 请假 |
| 3      | 32016030215 | 隆琼玉 | 0    | 请假 |
| 4      | 32016030217 | 唐子芸 | 0    | 请假 |
| 5      | 32016030219 | 刘宏健 | 0    | 请假 |
| 6      | 32016030221 | 黄利迪 | 0    | 请假 |
| 7      | 32016030222 | 张雪琳 | 0    | 请假 |
| 8      | 32016030224 | 田昊  | 0    | 请假 |
| 9      | 32016030226 | 梁嘉  | 0    | 请假 |

图 8: 课堂请假

#### 点击学生列表中的【请假】进入 请假页面,如图9:

| ■ cueb玖彦课堂             |                                                                                                    |
|------------------------|----------------------------------------------------------------------------------------------------|
| ★ 首页 > 清假编辑            |                                                                                                    |
|                        |                                                                                                    |
| <b>请假类型 ===</b> 请选择=== | 全选/取消                                                                                                    |
| 请假原因                   | 国际贸易/周次:1/星期:2/节次:0102/教师:郎丽华<br>国际贸易/周次:2/星期:2/节次:0102/教师:郎丽华<br>国际贸易/周次:3/星期:2/节次:0102/教师:郎丽华<br>国际贸易/周次:3/星期:2/节次:0102/教师:郎丽华<br>国际贸易/周次:6/星期:2/节次:0102/教师:郎丽华<br>国际贸易/周次:6/星期:2/节次:0102/教师:郎丽华<br>国际贸易/周次:8/星期:2/节次:0102/教师:郎丽华<br>国际贸易/周次:8/星期:2/节次:0102/教师:郎丽华<br>国际贸易/周次:10/星期:2/节次:0102/教师:郎丽华 |
|                        | 国际贸易/周次:14/星期:2/节次:0102/教师:邮丽华                                                                                                    |
|                        | 国际贸易/周次:15/星期:2/节次:0102/教师:郎丽华                                                                                                    |
|                        | 国际贸易/周次:17/星期:2/节次:0102/数师:郎丽华                                                                                                    |
| 🖺 保存                   |                                                                                                    |
| 选择请假类型,填写请假原因,选中需请假课堂  | <b>四保存</b><br>堂,点击即可。                                                                                                    |

# 2.6. 如何取消请假

| 进入课堂请假页面后 点击 已请假 选项卡,选择学生 点击 取消请假 即可。如图 10: |             |    |                       |   |                       |  |      |
|---------------------------------------------|-------------|----|-----------------------|---|-----------------------|--|------|
| □ □ □ □ □ □ □ □ □ □ □ □ □ □ □ □ □ □ □       |             |    |                       |   |                       |  |      |
| ▲ 首页 > 课堂请假                                 |             |    |                       |   |                       |  |      |
| 学生 已请假                                      |             |    |                       |   |                       |  |      |
| 序号                                          | 学号          | 姓名 | 请假开始时间                | i | 请假结束时间                |  | 操作   |
| 1                                           | 32016020212 | 原艺 | 2018-09-04 00:00:00.0 | : | 2018-09-19 00:00:00.0 |  | 取消请假 |
| 2                                           | 32016020212 | 原艺 | 2018-09-17 00:00:00.0 | : | 2018-09-25 00:00:00.0 |  | 取消请假 |
|                                             |             |    |                       |   |                       |  |      |

图 10: 取消请假